The Commonwealth of Kentucky

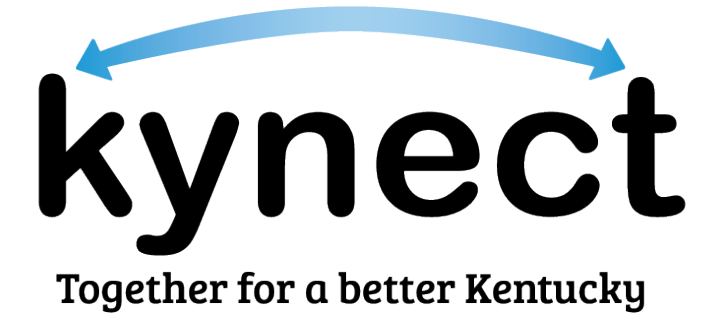

# Quick Reference Guide Kentucky Online Gateway (KOG) Account

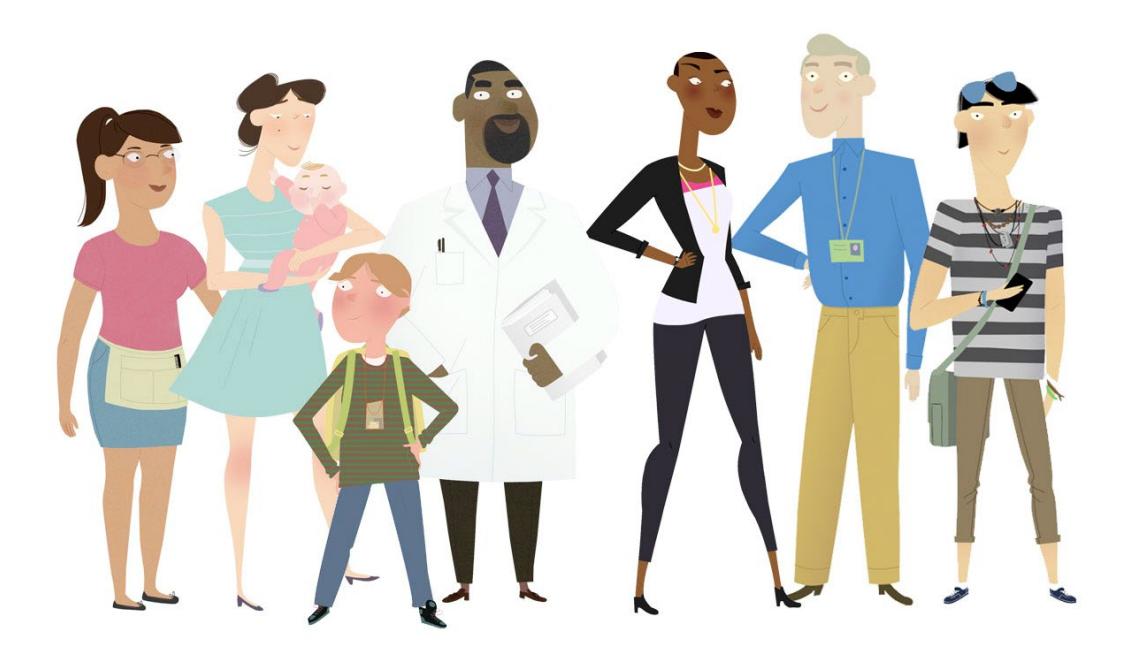

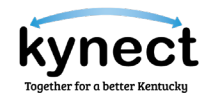

## This Quick Reference Guide is designed to help users complete the steps required to create and manage their Kentucky Online Gateway account.

### Table of Contents

| Kentucky Online Gateway (KOG) Account Overview          | 3  |
|---------------------------------------------------------|----|
| How does the KOG Account Work?                          | 4  |
| Do I need a KOG Account to Access kynect benefits?      | 4  |
| Who do I Contact for Help with the KOG Account?         | 4  |
| Creating a KOG Account                                  | 5  |
| Steps to Create a KOG Account                           | 5  |
| Resetting Password                                      | 14 |
| Steps to Resetting Password                             | 14 |
| Steps to Resetting Password on your first Login         | 18 |
| Changing KOG Email Address                              | 20 |
| Steps to Changing a Forgotten or Lost KOG Email Address | 20 |
| Steps to Changing a Known KOG Email Address             | 21 |

**Please Note**: Residents who still need help after referencing this Quick Reference Guide can call **(855) 459-6328** for additional assistance.

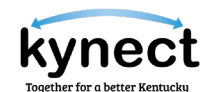

#### Kentucky Online Gateway (KOG) Account Overview

The Kentucky Online Gateway is a common portal used to access a variety of Commonwealth of Kentucky programs. Consider creating a KOG account if the answer is "Yes" to any of the following questions:

- Are you a citizen or resident applying for or receiving benefits?
  - ✓ Health Coverage Assistance Medicaid/Kentucky Children's Health Insurance Program (KCHIP)
  - ✓ Premium Assistance Kentucky Integrated Health Insurance Premium Payment (KI-HIPP) Program
  - ✓ Qualified Health Plan Qualified Health Plan (QHP) with or without Advance Premium Tax Credit (APTC) or other financial assistance
  - ✓ Food Assistance Supplemental Nutrition Assistance Program (SNAP)
  - ✓ Financial Assistance Kentucky Transitional Assistance Program (KTAP)
  - ✓ Child Care Assistance Child Care Assistance Program (CCAP)
- Are you doing business in or with the Commonwealth of Kentucky?
- Are you seeking government services from the Commonwealth?

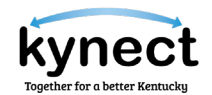

#### How does the KOG Account Work?

KOG is designed to keep data safe and to let individuals easily connect to the business applications that are frequently used.

Creating a KOG Account is easy and requires a minimal amount of information. The information provided is stored securely in a centralized location until it is needed by an application that Residents are wanting to access.

#### Do I need a KOG Account to Access kynect benefits?

Residents and other kynect benefits users must create a KOG account to apply for benefits in kynect benefits.

KOG accounts are not just for Residents. Authorized Representatives, kynectors, Cabinet for Health & Family Services (CHFS) Staff, community partners and organizations must have a registered KOG account to become associated to Resident cases in kynect benefits.

#### Who do I Contact for Help with the KOG Account?

Users should visit the kynect benefits Help and FAQ's page or email the KOG Helpdesk at <u>KOGHelpdesk@ky.gov</u> for assistance.

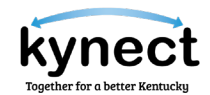

#### Creating a KOG Account

Residents, kynectors, Agents, and other kynect benefits users must create a Kentucky Online Gateway (KOG) account to apply for benefits. Follow the steps below to create a KOG account.

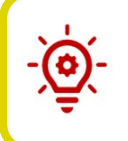

**Please Note**: Users must use a valid email to create a KOG account. kynectors and Agents use their work email to log into their work account. A different email must be used for their citizen account.

#### Steps to Create a KOG Account

1. Using Google Chrome, navigate to the kynect benefits home page and click **Sign Up** to create a KOG Account.

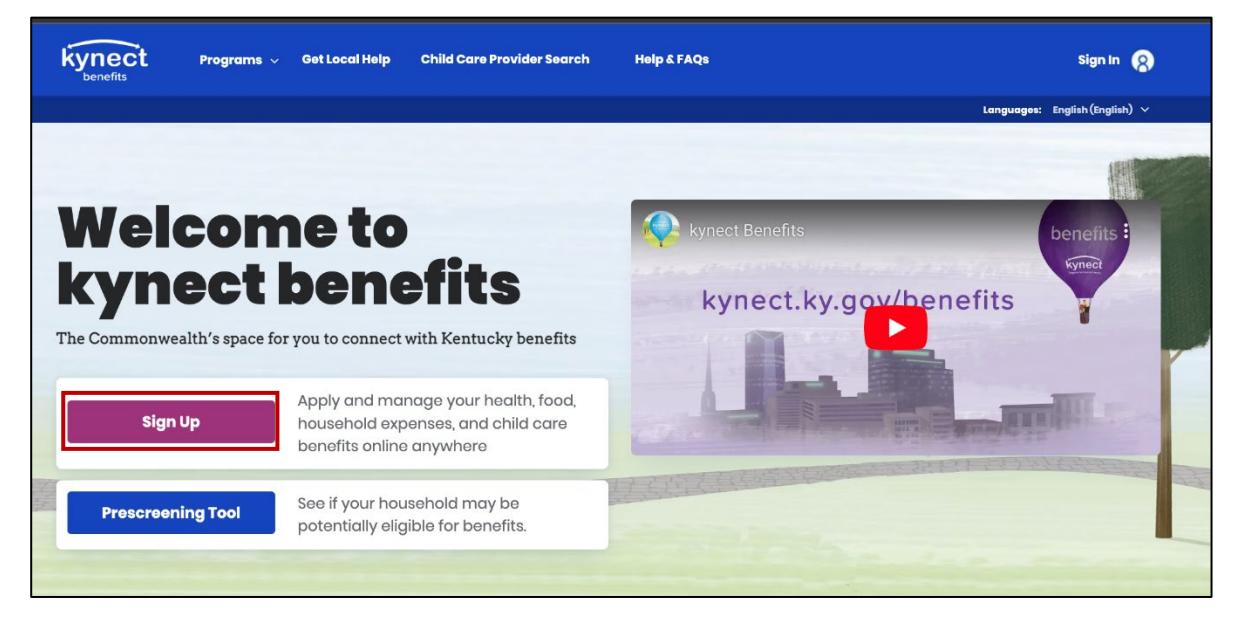

**Please Note**: Do not create duplicate accounts. Residents should click **Sign In** in the top left and enter their email address and password if they already have a KOG account. Residents whose email has changed or do not remember their password should contact the KOG Helpdesk.

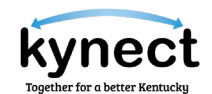

- 2. Select the type of account Residents would like to sign up for. The account options include:
  - "Create an account to apply and manage benefits for yourself and your household."
  - *"Create an account to apply and manage benefits on behalf of someone else as an Authorized Representative."* 
    - Residents should not select this option if they are applying for themselves
  - "Create an account as an insurance agent to help citizens choose the best health insurance plan for their families. Use your official email address to Sign-up as an agent."
    - $\circ~$  Residents should not select this option if they are applying for themselves or their family.

#### 3. Click Sign Up.

| Choo  | ose Your Account Type ×                                                                                                    |
|-------|----------------------------------------------------------------------------------------------------|
| Selec | t the type of account you would like to sign up for                                                                                                    |
|       | Create an account to apply and manage benefits for yourself and your household.                                                                                                    |
| 0     | Create an account to apply and manage benefits on behalf of<br>someone else as an Authorized Representative. Do not select<br>this option if you are applying for yourself.                                                                                      |
| 0     | Create an account as an insurance agent to help citizens<br>choose the best health insurance plan for their families. Use<br>your official email address to Sign-up as an agent. Do not se-<br>lect this option if you are applying for yourself or your family. |
|       | Sign Up                                                                                                    |
|       | Cancel                                                                                                    |

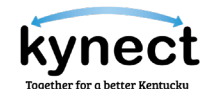

4. Click **Create New Account** to be taken to the sign-up screen.

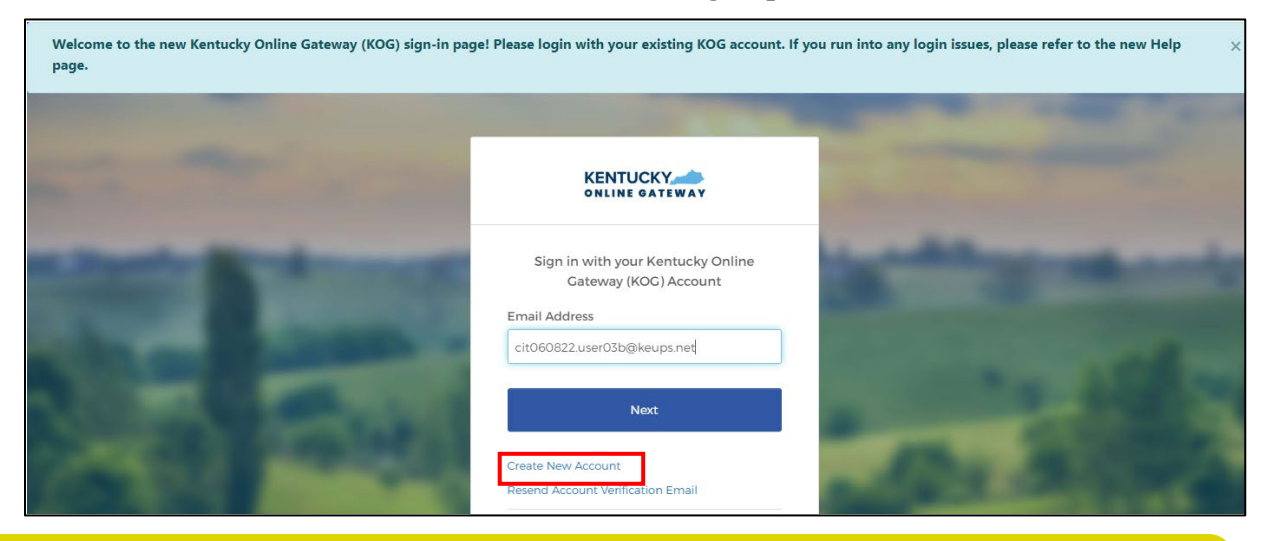

- **Please Note**: All required fields are marked with the red asterisk.

- 5. Enter a name into the First Name, Middle Name, and Last Name.
- 6. Enter a valid email address into the *Email Address* field and the *Verify Email Address* field to verify the email address.
- 7. Enter a password into the *Password* field.
- 8. Enter the previously created password in the *Verify Password* field to verify the password.

**Please Note:** Password must be at least 8 characters in length and contain at least one number, one lowercase letter, and one uppercase letter.

| e complete your Kent                                | ucky Online Gatew                                  | ay Profile                            |                                                      |
|-----------------------------------------------------|----------------------------------------------------|---------------------------------------|------------------------------------------------------|
|                                                     |                                                    |                                       |                                                      |
| •                                                   |                                                    |                                       |                                                      |
| If you already have an existing Kentucky On         | iline Gateway (KOG) Account, please click <u>h</u> | ere to reset your password OR click ( | on the CANCEL button below to log into your account. |
| Please fill out the form below and click Sign Up wh | hen finished.                                      |                                       |                                                      |
| All fields with * are required.                     |                                                    |                                       |                                                      |
| * First Name                                        | Middle Name                                        |                                       | * Last Name                                          |
|                                                     |                                                    |                                       |                                                      |
|                                                     |                                                    | * Verify E-Mail Address               |                                                      |
| * E-Mail Address                                    |                                                    |                                       |                                                      |
| * E-Mail Address                                    |                                                    |                                       |                                                      |
| E-Mail Address     Password                         |                                                    | * Verify Password                     |                                                      |

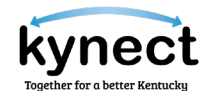

- 9. Enter the mobile phone number into the Mobile Phone Number field.
- 10. Enter a street address into the *Street Address 1* field.
- 11. Enter a street address into the *Street Address 2* field.
- 12. Enter a *City* and a *Zip Code*.
- 13. Select a *Preferred Language*.
- 14. Select a question from the *Security Question* drop-down box.
- 15. Below the previously selected security question, enter the response for the security question in the *Answer* field.
- 16. Select a question from the second Security Question drop-down box.
- 17. Below the previously selected security question, enter the response for the security question in the *Answer* field.
- 18. Select Sign Up.

|     |                                                                                                    |                                               |                                                    |                              | Help                     | \varTheta English 🗸 |    |
|-----|----------------------------------------------------------------------------------------------------|-----------------------------------------------|----------------------------------------------------|------------------------------|--------------------------|---------------------|----|
| Ple | ease complete you                                                                                                    | r Kentucky Online G                           | ateway Profile                                     | e                            |                          |                     |    |
|     | <ul> <li>If you already have an existing your account.</li> <li>Please fill out the form below and clic All fields with * are required.</li> </ul> | Kentucky Online Gateway (KOG) Account, please | click <u>here</u> to reset your passw              | ord OR click on the CANCEL I | outton below to log into |                     | -  |
| -   | * First Name                                                                                                    | Middle Name                                   | * Verify E-Mail Address                            | * Last Name                  |                          |                     |    |
| 100 | * Password                                                                                                    |                                               | * Verify Password                                  |                              |                          |                     |    |
|     | Mobile Phone<br>Street Address 1                                                                                                    |                                               | Language Preference<br>English<br>Street Address 2 |                              | ~                        |                     |    |
| 14  | City                                                                                                    |                                               | State<br>Kentucky                                  | ~                            | Zip Code                 |                     | 1  |
|     | Question In what city were you born? (Enter full Question Mean weak the same of using first and 2                                                  | name of city only)                            | * Answer<br>Answer                                 |                              |                          |                     | 67 |
|     | virias was one name or your first per                                                                                                    |                                               |                                                    |                              | CANCEL SIGN UP           | ]                   | •  |

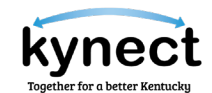

19. A confirmation notification displays, and an email notification is sent to the email provided.

|                       | Help   @ English -                                                                                                    |
|-----------------------|----------------------------------------------------------------------------------------------------|
| -                     |                                                                                                    |
| -                     | Please complete your Kentucky Online Gateway Profile                                                                                                    |
|                       | YOU HAVE 4 HOURS TO COMPLETE THE PROCESS                                                                                                    |
|                       | • Your account has been requested and is pending email verification. Please check your email and click on the link provided to verify your account. If you do not see the verification email in your inbox, please check your spam or junk folder. If no email was received click here. |
|                       | If you have already verified your account by clicking the link provided in the email, please click on SIGN IN button to continue.                                                                                                    |
|                       |                                                                                                    |
| -                     | the second second second second second second second second second second second second second second second se                                                                                                    |
| and the second second |                                                                                                    |

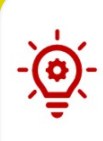

**Please Note**: Once the automated activation email has been received, select the activation link in the email. The activation link must be selected within <u>four (4)</u> <u>hours</u> to complete the verification process, or the account request is deleted, and the registration process must be completed again.

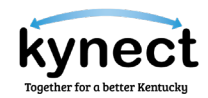

- 20. Select **Continue to Logon** located in the bottom right corner of the screen.
- 21. Enter your email address and select Next.

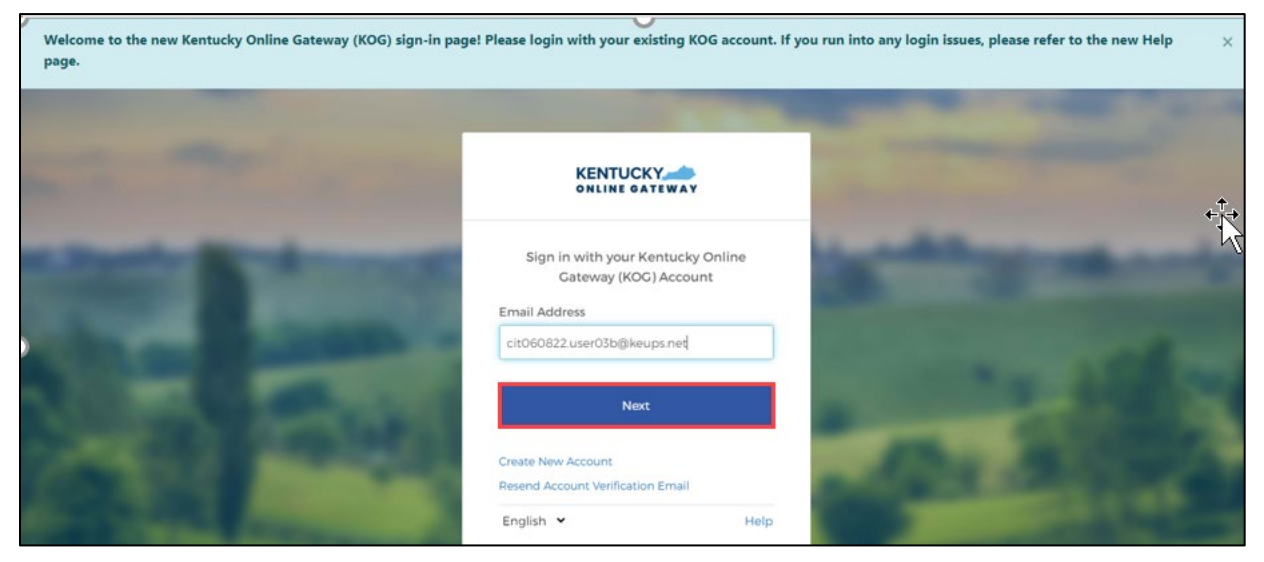

22. Enter your *password* and click **Verify**.

| ***            |                                                              | State of the state of the state |
|----------------|--------------------------------------------------------------|----------------------------------------------------------------------------------------------------|
| -              | Verify with your password<br>(a) cit060822 user03b@keups.net | - marine                                                                                                    |
|                | Password                                                     | and a state of                                                                                                    |
|                | Verify<br>Forgot password?<br>Back to sign in                | Sec. 2                                                                                                    |
| Contractory of | English ¥ Help                                               | Conception in the local division of                                                                                                    |

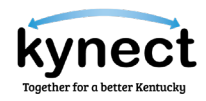

- 23. Confirm that the *First Name, Middle Name,* and *Last Name* are correct.
- 24. Select *Gender*.
- 25. Enter Birthday Date.
- 26. Enter any remaining details that are available.
- 27. Click Next.

| ον                                                                                                    |                                                                                                    | Welcome Michael Vonn 👤   🧟 English 🗸   Hels                                                                                 |
|----------------------------------------------------------------------------------------------------|----------------------------------------------------------------------------------------------------|----------------------------------------------------------------------------------------------------|
| User Verification                                                                                                    | 100                                                                                                    |                                                                                                    |
| The Kentucky Online Gateway mu<br>information. Your information may a<br>Kentucky records. Please fill out the<br>Next when finished. | ist verify your identity information b<br>Iso be verified by using information<br>form below using your <b>Legal Name</b> . | y using public records and consumer credit<br>contained in your Commonwealth of<br>Fields with asterisk are required. Click |
| * Legal First Name                                                                                                    | Middle Name                                                                                                    | * Legal Last Name                                                                                                    |
| Michael                                                                                                    |                                                                                                    | Vonn                                                                                                    |
| Name Suffix                                                                                                    | * Gender                                                                                                    | Phone Number                                                                                                    |
| ~                                                                                                    | Male                                                                                                    | ~                                                                                                    |
| * Birth Date                                                                                                    | Social Security Number                                                                                                    | * Email                                                                                                    |
| Jan 🗸 02 🗸 1985 🗸                                                                                                    |                                                                                                    | MiVonn@mailinator.com                                                                                                    |
| Home Address                                                                                                    | City                                                                                                    | State                                                                                                    |
| 123 Training Road                                                                                                    | Lexington                                                                                                    | Kentucky 🗸                                                                                                    |
|                                                                                                    | Postal Extension Code                                                                                                    |                                                                                                    |
| Postal Code                                                                                                    | rostar Extension code                                                                                                    |                                                                                                    |

28. Read the terms and agreements. Click Yes, I Accept to log into kynect benefits.

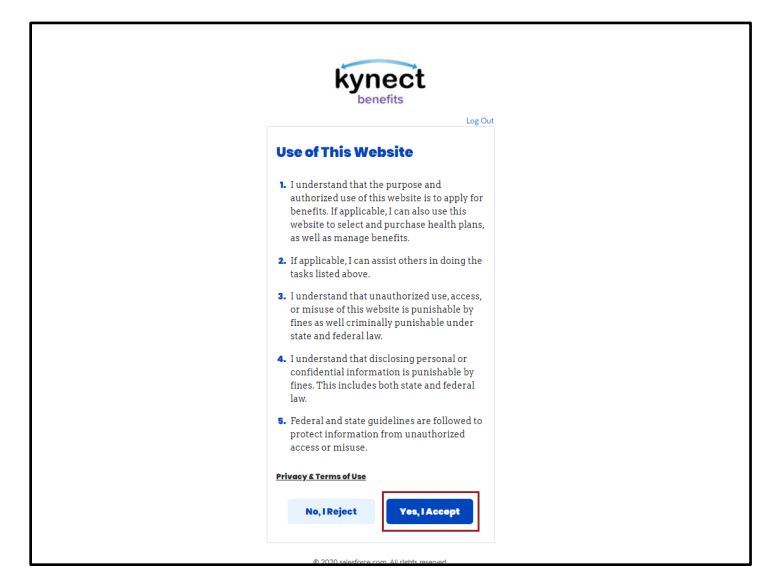

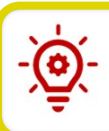

Please Note: KOG registration is now complete!

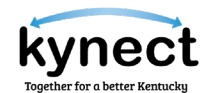

Once successfully logged into your account, you are navigated to the Register as a Kentucky Organ Donor screen where you may select to become an organ donor or not become one at this time.

#### **Option 1:**

1. Select **Yes**, **Register Now** to navigate to the Organ Donor Registration screen.

| KENTUCKY Welcome cit091622 user01b My Account                                                                                                    | Sign Out | Help | English 🗸 |
|----------------------------------------------------------------------------------------------------|----------|------|-----------|
|                                                                                                    |          |      |           |
| Register as a Kentucky Organ Donor<br>With the passing of KY SB77 and in partnership with Donate Life Kentucky, the Kentucky Online Gateway has<br>created the below form for Kentuckians to join the Kentucky Organ Donor Registry. If you'd like to join the KYDR,<br>please fill out the required fields below, select the consent checkbox, and click the "Register" button. For more | x        |      |           |
| Would you like to register as an organ donor?<br>With the passing of KY SB77 and in partnership with Donate Life Kentucky, the Kentucky Online Gateway<br>has created an online portal for Kentuckians to join the Kentucky Organ Donor Registry. For more<br>information on what it means to be an organ donor, please visit                                                             |          |      |           |
| Yes, Register Now Remind me later                                                                                                    |          |      |           |
| * Zip Code                                                                                                    |          |      |           |

- 2. Enter First Name.
- 3. Enter Last Name.
- 4. Enter a street address into the *Street Address 1* field.
- 5. Enter a street address into the *Street Address 2* field.
- 6. Enter a *City*.
- 7. Enter a County.
- 8. Enter a *Zip Code*.
- 9. Enter a *Birthdate*.
- 10. Enter a Driver's License or State ID.
- 11. Select a *Gender*.
- 12. Click I have read, understand, and agree to the above terms and conditions.
- 13. Click Register.
- 14. If at any point you choose to skip the organ donor registration process, click **Continue to the Application** to navigate to the KOG dashboard.

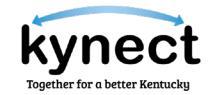

| KE | N٦  | ٢l | JC | KΥ  | -   |
|----|-----|----|----|-----|-----|
| ON | LIN |    | GA | TEI | NAY |

#### Register as a Kentucky Organ Donor

With the passing of KY SB77 and in partnership with Donate Life Kentucky, the Kentucky Online Gateway has created the below form for Kentuckians to join the Kentucky Organ Donor Registry. If you'd like to join the KYDR, please fill out the required fields below, select the consent checkbox, and click the "Register" button. For more information on what it means to be an organ donor, please visit https://donatelifeky.org/why-donate/.

|                                                                                                    | LICOTOL L                                                                                                    |                                                                                                    |  |
|----------------------------------------------------------------------------------------------------|----------------------------------------------------------------------------------------------------|----------------------------------------------------------------------------------------------------|--|
| Middle Name                                                                                                    |                                                                                                    |                                                                                                    |  |
| * Last Name                                                                                                    | user01b                                                                                                    |                                                                                                    |  |
| * Address 1                                                                                                    |                                                                                                    |                                                                                                    |  |
| Address 2                                                                                                    |                                                                                                    |                                                                                                    |  |
| * City                                                                                                    |                                                                                                    |                                                                                                    |  |
| * County                                                                                                    |                                                                                                    | ~                                                                                                    |  |
| * Zip Code                                                                                                    |                                                                                                    |                                                                                                    |  |
| * Birthdate                                                                                                    |                                                                                                    |                                                                                                    |  |
| * Driver's License or State ID                                                                                                    |                                                                                                    |                                                                                                    |  |
| * Gender                                                                                                    |                                                                                                    | <b>v</b>                                                                                                    |  |
| By submitting this registration<br>nformation entered herein is<br>Jocument of gift as outlined i<br>before death, is considered le<br>under 18 years of age, I under<br>ime of donation. | n I affirm that I am the applicant des<br>true and correct to the best of my is<br>n the Uniform Anatomical Gift Act<br>gal authorization for donation and c<br>rstand that consent must be obtained | cribed on this application and that the<br>mowledge. This form will serve as donor<br>A document of gift, not revoked by the donor<br>Joes not require the consent of another. If I am<br>ed from my parents or legal guardian at the |  |
| I have read, understand, and                                                                                                    | agree to the above terms and condition                                                                                                    | ons                                                                                                    |  |
|                                                                                                    |                                                                                                    |                                                                                                    |  |

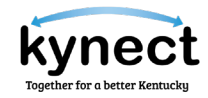

#### **Option 2:**

1. Select **Remind me later** to navigate to the KOG dashboard.

| Register as a Kentucky Organ Donor<br>With the passing of KY SB77 and in partnership with Donate Life Kentucky, the Kentucky Online Gatev<br>created the below form for Kentuckians to join the Kentucky Organ Donor Registry. If you'd like to join<br>please fill out the required fields below, select the consent checkbox, and click the "Register" button.                                                                                                    | ay has<br>the KYD                                                   | DR, e                   | Sign Out | Help | Engli | sh 🗸 |  |
|----------------------------------------------------------------------------------------------------|---------------------------------------------------------------------|-------------------------|----------|------|-------|------|--|
| Register as a Kentucky Organ Donor         With the passing of KY SB77 and in partnership with Donate Life Kentucky, the Kentucky Online Gatew created the below form for Kentuckians to join the Kentucky Organ Donor Registry. If you'd like to join please fill out the required fields below, select the consent checkbox, and click the "Register" button.         Register as a Kentucky Organ Donor         Would you like to register as an organ donor?         With the passing of KY SB77 and in partnership with Donate Life Kentucky, the Kentucky Onlin has created an online portal for Kentuckians to join the Kentucky Organ Donor Registry information on what it means to be an organ donor, please visit <a href="https://donatelifeky.org/why.co">https://donatelifeky.org/why.co</a> Yes, Register Now       Remind me later         * Zip Code       * Zip Code | ay has<br>the KYD<br>for more<br>e Gatewa<br>For mo<br><u>nate/</u> | DR,<br>re<br>vay<br>ore | ×        |      |       |      |  |

#### **Resetting Password**

After creating a KOG account, a user may reset their password if necessary. Users can reset their password via the computer or a mobile device.

#### **Steps to Resetting Password**

Follow the steps below to reset a KOG account password via email.

- 1. Navigate to the KOG home page using Google Chrome.
- 2. Enter your email address and click Next.

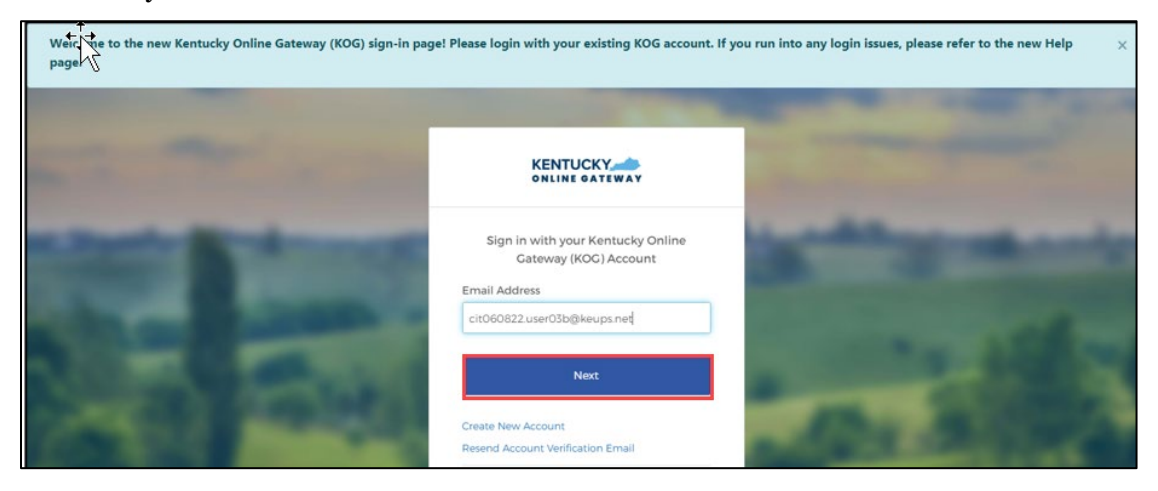

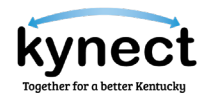

3. Select Forgot password?

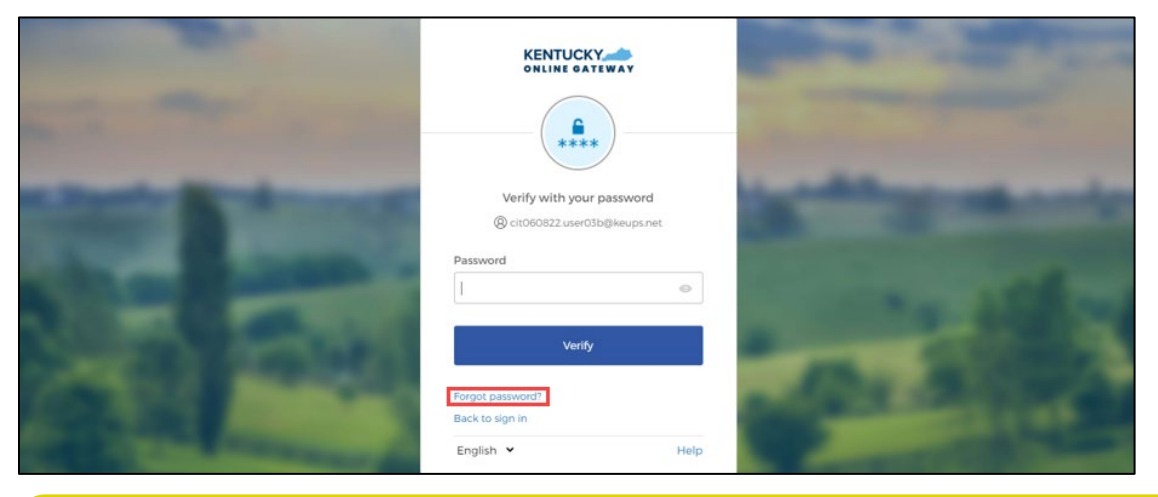

- **Please Note**: If you see the message "It looks like you are trying to login for the first time on this new login screen. Please click here to reset your password," proceed to the section below, **Steps to Resetting a Password on your first Login.**
- 4. The verification screen displays. Select **Send me an email.** The screen will notify you that an email message has been sent to your email address.
- 5. After retrieving the email, you may reset your password using the link provided or by entering the code provided in the email.

**Option 1:** Click **Reset Password.** 

1. Click Reset Password.

|                                                                                         | > Inbox x                                                                      |                          |   | 0 |   |
|-----------------------------------------------------------------------------------------|--------------------------------------------------------------------------------|--------------------------|---|---|---|
| KEUPS Alerts <keups_no_reply@ky.gov><br/>to cit060822.user03b ◄</keups_no_reply@ky.gov> | 3                                                                              | 12:06 PM (0 minutes ago) | ☆ | 4 | : |
|                                                                                         | KENTUCKY                                                                       |                          |   |   |   |
|                                                                                         | Kentucky Online Gateway - Password Reset<br>Requested                          |                          |   |   |   |
|                                                                                         | Hi cit060822 user03b,                                                          |                          |   |   |   |
|                                                                                         | A password reset request was made for your account.                            |                          |   |   |   |
|                                                                                         | Click this link to reset the password for cit060822 user03b@keups.net:         |                          |   |   |   |
|                                                                                         | Reset Password                                                                 |                          |   |   |   |
|                                                                                         | This link expires in 5 minutes.                                                |                          |   |   |   |
|                                                                                         | Can't use the link? Enter a code instead, in next 5 minutes: 299188            |                          |   |   |   |
|                                                                                         | If you need any assistance further, please contact the Kentucky Online Gateway |                          |   |   |   |

2. On the subsequent screen, enter your new password in the *New password* and *Reenter password* fields and click **Reset Password**.

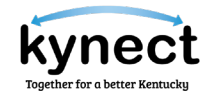

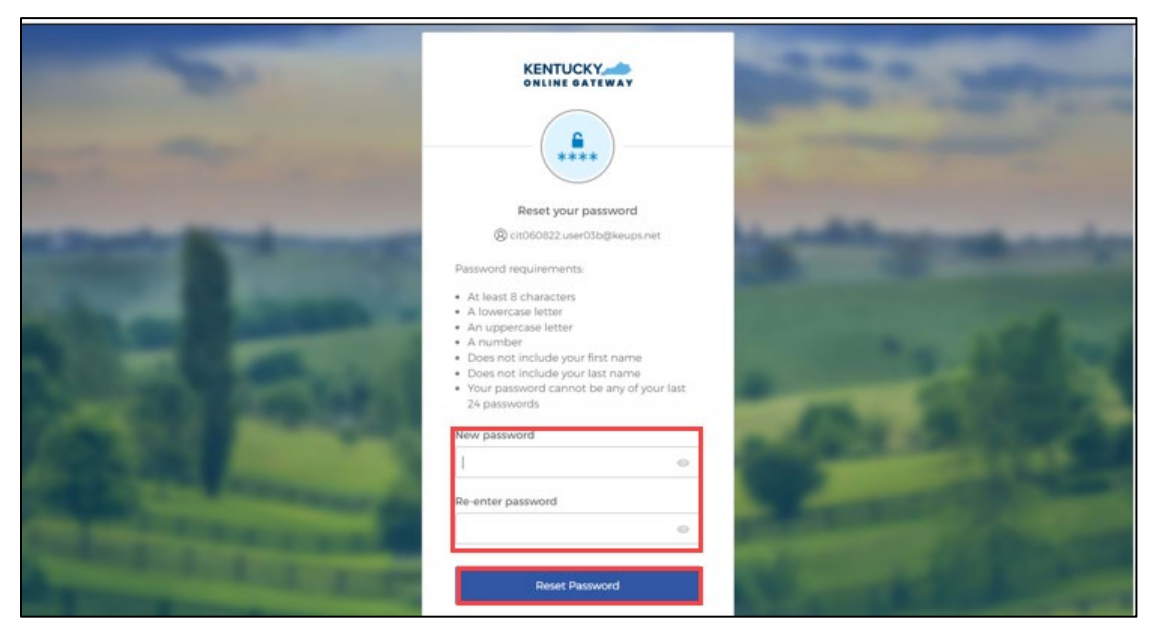

3. If the new password meets the requirements, your new password will be set and if no other verification steps are needed, you will be redirected to your application.

**Option 2:** Copy the code provided in the email.

1. Copy the code provided in the email.

|   | PASSWORD RESET                                                                          | > Inbox x                                                                                                    |   | 0 | Ø |
|---|-----------------------------------------------------------------------------------------|----------------------------------------------------------------------------------------------------|---|---|---|
| • | KEUPS Alerts <keups_no_reply@ky.gov><br/>to cit060822.user03b ▼</keups_no_reply@ky.gov> | 12:06 PM (0 minutes ago)                                                                                           | ☆ | ¢ | : |
|   |                                                                                         |                                                                                                    |   |   |   |
|   |                                                                                         | Kentucky Online Gateway - Password Reset<br>Requested                                                              |   |   |   |
|   |                                                                                         | Hi cit060822 user03b,<br>A password reset request was made for your account.                                       |   |   |   |
|   |                                                                                         | Click this link to reset the password for <u>cit060822 user03b@keups.net</u> : Reset Password                      |   |   |   |
|   |                                                                                         | This link expires in 5 minutes.<br>Can't use the link? Enter a code instead, in next 5 minutes <mark>299188</mark> |   |   |   |
|   |                                                                                         | If you need any assistance further, please contact the Kentucky Online Gateway<br>HelpDesk.                        |   |   |   |

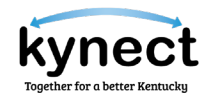

2. Click Enter code from the email instead.

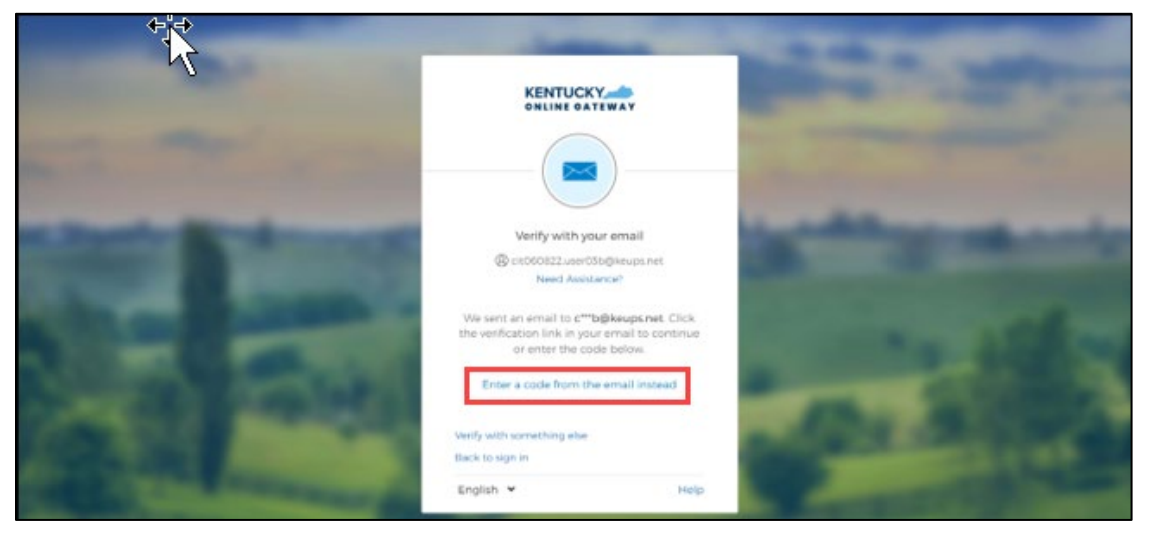

**3.** Manually paste or enter the 6-digit code from the email message and click **Verify.** 

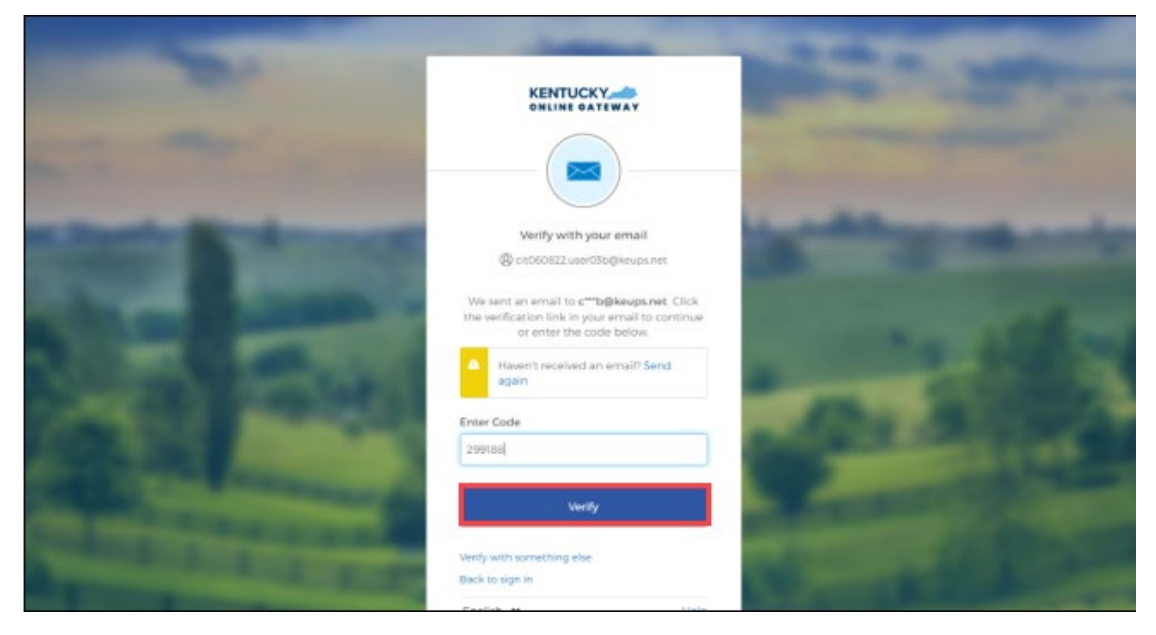

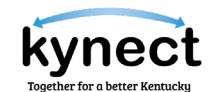

4. On the subsequent screen, enter your new password in the *New password* and *Reenter password* fields and click **Reset Password**.

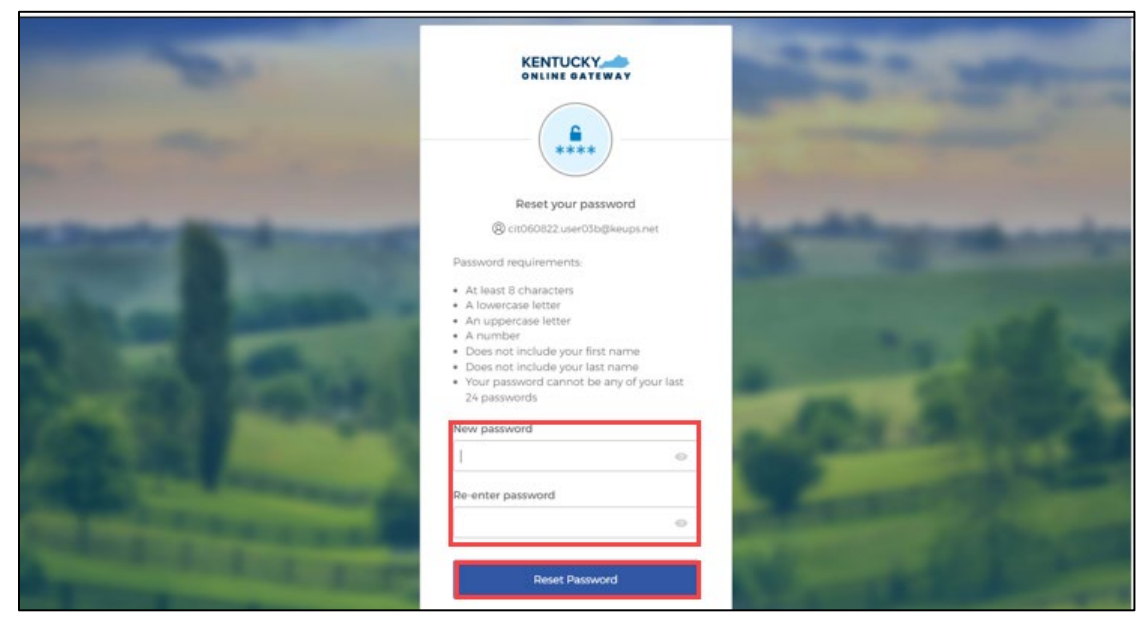

5. If the new password meets the requirements, your new password will be set and if no other verification steps are needed, you will be redirected to your application.

#### Steps to Resetting Password on your first Login

If you see the message "It looks like you are trying to login for the first time on this new login screen. Please click here to reset your password," when you are resetting your password, please follow the steps below.

- 1. Click click here to reset your password.
- 2. Enter your email address and click **Submit.** You will receive a notification that further instructions have been sent to your email address.

| KENTUCK | KY                                                                      | Help   @Kinglish +          |
|---------|-------------------------------------------------------------------------|-----------------------------|
|         | Reset                                                                   |                             |
| -       | No longer have access to your account Email? Please contact the KOC Hel | p Desk (KOCHelpdesk@ky.gov) |
| 10.00   | Reset Password via E-Mail Address                                       | -                           |
|         | E-Mail Address curocoll22.user91b@keups.net                             | SIGN IN                     |
|         | A CONTRACTOR                                                            | Phy in case of              |

3. Click **Reset Password** in the emailed message.

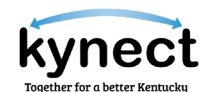

|   | PASSWORD RESET                                                                          | > Inbox x                                                                      |                          |   | 0 | Ø |
|---|-----------------------------------------------------------------------------------------|--------------------------------------------------------------------------------|--------------------------|---|---|---|
| • | KEUPS Alerts <keups_no_reply@ky.gov><br/>to cit060822.user03b ▼</keups_no_reply@ky.gov> |                                                                                | 12:06 PM (0 minutes ago) | ☆ | 4 | : |
|   |                                                                                         |                                                                                |                          |   |   |   |
|   |                                                                                         | Kentucky Online Gateway - Password Reset<br>Requested                          |                          |   |   |   |
|   |                                                                                         | Hi cit060822 user03b,                                                          |                          |   |   |   |
|   |                                                                                         | A password reset request was made for your account.                            |                          |   |   |   |
|   |                                                                                         | Click this link to reset the password for <u>cit060822.user03b@keups.net</u> : |                          |   |   |   |
|   |                                                                                         | reset rassword<br>This link expires in 5 minutes.                              |                          |   |   |   |
|   |                                                                                         | Can't use the link? Enter a code instead, in next 5 minutes: 299188            |                          |   |   |   |
|   |                                                                                         | If you need any assistance further, please contact the Kentucky Online Gateway |                          |   |   |   |

4. Enter your new password in the *New Password* and *Confirm Password* fields and click **Change Password**.

|       |                                                                                                    | Np   @English + |
|-------|----------------------------------------------------------------------------------------------------|-----------------|
| Reset | t Password                                                                                                    |                 |
|       | Fill out the form below to reset your password. Your new password must: <ul> <li>Have a length of at least 8 characters</li> <li>Contain at least one number</li> <li>Contain both lower and uppercase letters</li> </ul> |                 |
|       | New Password Confirm Password Change Password                                                                                                    |                 |

5. If your new password meets requirements, your new password will be set. You can now sign in with your existing email address and new password.

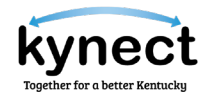

#### Changing KOG Email Address

The steps a user takes to change their KOG Email depends on if the user remembers and has access to their email account.

#### Steps to Changing a Forgotten or Lost KOG Email Address

If a user has forgotten their email address or no longer has access to their email address, they should follow the steps below:

1. Users should email the KOG Helpdesk at: KOGHelpdesk@ky.gov

| Request U                        | sername                                                   |                                              |                  |
|----------------------------------|-----------------------------------------------------------|----------------------------------------------|------------------|
| <b>1</b> If you for please email | got your email address or no<br>the KOG Helpdesk at KOGHe | ) longer have access to you<br>lpdesk@ky.gov | r email account, |
| *<br>E-Mail<br>Address           |                                                           |                                              | SUBMIT           |
|                                  |                                                           |                                              | SIGN IN          |

2. Alternatively, users can call the KOG Help Desk at: 502-564-0104 Ext. 2

| JCKY                                           |                                     |                                                                       | Help   🛛 English 🗸                                                              |
|------------------------------------------------|-------------------------------------|-----------------------------------------------------------------------|---------------------------------------------------------------------------------|
|                                                |                                     |                                                                       |                                                                                 |
| List of Contacts                               |                                     |                                                                       |                                                                                 |
| Below we have listed some<br>Security Helpdesk | e helpful phone numbers. If you are | e not sure where to call for help                                     | o or whom to contact, call KOG                                                  |
| Kentucky Online Gateway                        | Helpdesk                            |                                                                       |                                                                                 |
| KOG Security Help Desk                         | 502-564-0104 Extension: 2           | Monday - Friday<br>8:30 AM - 5:00 PM EST<br><u>KOGhelpdesk@ky.gov</u> | Contact for account related<br>issues, application issues or<br>Troubleshooting |
| Frequently Asked Questions                     |                                     | Click on the link<br>24 Hrs EST                                       | For KOG Account Creation and<br>Management<br>Frequently Asked Questions        |

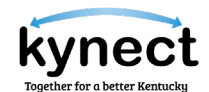

### Steps to Changing a Known KOG Email Address

If a user knows their email address and can access it, they should follow the steps below:

- 1. Log in to the KOG Account.
- 2. Click on the name in the top right of the KOG Dashboard.

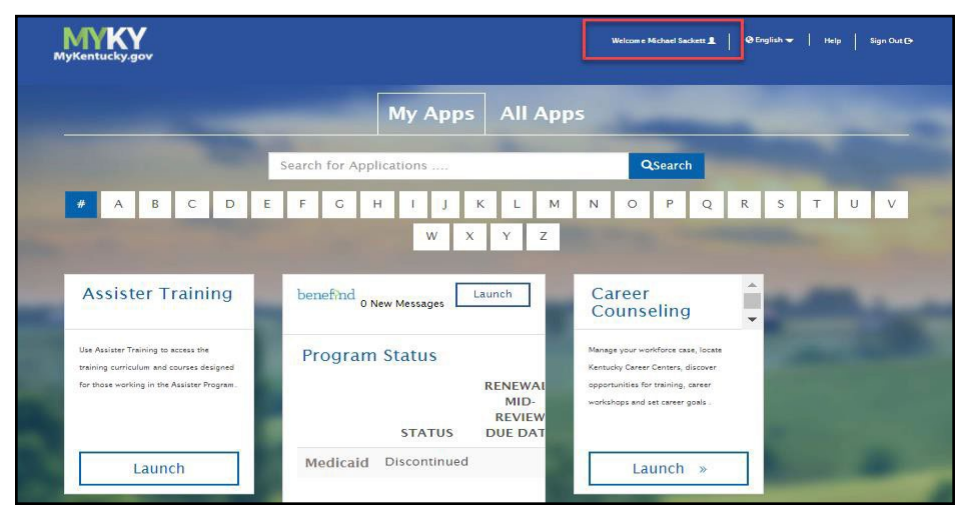

- 3. Click on the **My Info** tab.
- 4. Locate the *Email Address* fields from the User Profile box.
- 5. Update the *Email Address* to the new Email Address.
- 6. Verify the new Email Address in the *Verify Email Address* field.

| Kentucky | /<br>av              |                      |                       |               | We           | lcome Michael Sackett | My Account S  | ign Out         | Help Eng  |
|----------|----------------------|----------------------|-----------------------|---------------|--------------|-----------------------|---------------|-----------------|-----------|
|          | 1                    |                      |                       |               |              |                       |               |                 |           |
| My Info  | My Credentials       | My Agreements        | Change Password       | Mobile Re     | gistration   | Organ Donor R         | egistration   |                 |           |
|          | My Information       |                      |                       |               |              |                       | Bac           | <u>k To A</u> p | plication |
|          | Use this page to mod | lify your account in | formation. When finis | hed, click th | ne Save butt | on at the bottom      | of the screen |                 |           |
|          | User Profile         |                      |                       |               |              |                       |               |                 |           |
|          | * First Name         | Michae               | I                     |               |              |                       |               |                 |           |
|          | Middle Name          |                      |                       |               |              |                       |               |                 |           |
|          | * Last Name          | Sackett              |                       |               |              |                       |               |                 |           |
|          | Address 1            | 741 Pro              | vidence Rd.           |               |              |                       |               |                 |           |
|          | Address 2            |                      |                       |               |              |                       |               |                 |           |
|          | City                 | Lexingto             | on Ky                 |               |              |                       |               |                 |           |
|          | State                | Kentu                | cky                   | •             |              |                       |               |                 |           |
|          | Zip Code             | 40502                |                       |               |              |                       |               |                 |           |
|          | Telephone            |                      |                       |               |              |                       |               |                 |           |
|          | Mobile               | 859537               | 1212                  |               |              |                       |               |                 |           |
|          | Fax                  |                      |                       |               |              |                       |               |                 |           |
|          | * Language Preferer  | ice Englis           | h                     | - 1           |              |                       |               |                 |           |
|          | * E-Mail Address     | m.sacke              | tt1@gmail.com         |               |              |                       |               |                 |           |
|          | * Verify E-Mail Addr | ess m.sacke          | tt1@gmail.com         |               |              |                       |               |                 |           |

7. Click **Save** at the bottom of the screen.